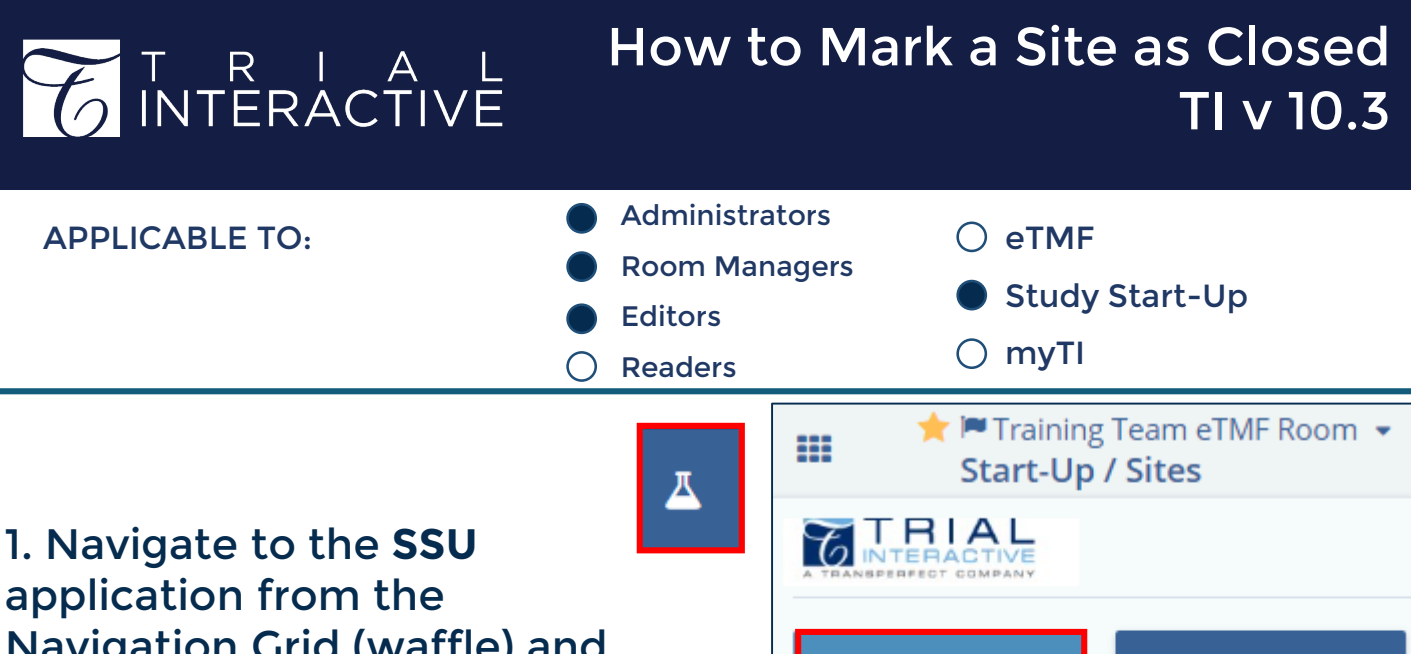

Navigation Grid (waffle) and select the **Sites** module from the left

2. Locate the Active Site which you wish to mark as **Closed** and double click the name to open.

| Site Activation | Ξ   | O Ado      | d 🦯 Edit | t 😑 Delete 📔 🛉 Impor   | t <b>↓Export   </b> ¶ <sup>®</sup> Mass | Coding |
|-----------------|-----|------------|----------|------------------------|-----------------------------------------|--------|
| By Status       | 0 🗆 | 0          | Site     | Principal Investigator | Institution Name                        | Status |
| Y               | _   | •          | 1674     | Michael Scott          | Dunder-Mifflin Paper                    | Active |
| - 🖕 All         |     | 0 *        | 1777     | Edward Ollivander      | Hagrid's Animal Hos                     | Active |
| Active [7]      |     | <b>•</b> + | 400450   |                        | -<br>                                   |        |

Start-Up

|               | 2 Essential Documents      | All Documents                              | Communication Log Institutions                                      |                        |
|---------------|----------------------------|--------------------------------------------|---------------------------------------------------------------------|------------------------|
| lequired fiel | lds are marked with an ast | erisk (*)                                  |                                                                     |                        |
| nstitution    | Name:*                     | Test Site #2                               |                                                                     |                        |
| CRA:          |                            | × Editor 105                               |                                                                     |                        |
| Start-Up S    | pecialist:                 | × Editor 102                               |                                                                     |                        |
| - Cont        | acts                       |                                            |                                                                     |                        |
|               | Last Name 🔺                | First Name                                 | E-mail                                                              | Contact Type           |
| - 1           | Potter                     | Harry                                      | hpotter@ti.com                                                      | Principal Investigator |
| - 1           | Fakeperson                 | Ashley                                     | Fakeemail@fakestuffemail.c                                          | Sub-Investigator       |
| Edit Histor   | y:                         | Profile created by B<br>Last updated by Ad | Editor 102 on 25-Feb-2020 11:50:<br>Imin 103 on 23-Sep-2020 7:27:14 | 10 AM EDT<br>AM EST    |
|               |                            |                                            |                                                                     |                        |
|               |                            |                                            |                                                                     |                        |

3. Click the **Close Site** button at the bottom to begin closing the site.

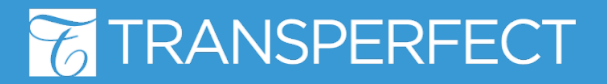

TI v10.3 December 2021 Page 1 of 2

eTMF

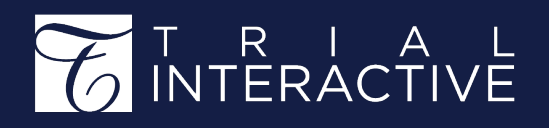

## How to Mark a Site as Closed TI v 10.3

## 4. Enter the **Effective Closure Date** and **Closure Comments** then click **Next**

| iet  | nve            | stig  | ativ  | e Site Status      |                 |                 |                  |        |          |                |               | 0      | ส |
|------|----------------|-------|-------|--------------------|-----------------|-----------------|------------------|--------|----------|----------------|---------------|--------|---|
| Plea | se se          | lect  | docu  | ments to be publis | hed to the eTMF |                 |                  | 01-    | - 0 -67  |                |               |        | ž |
|      |                |       |       |                    |                 |                 |                  | Ste    | p z or a | . Investigativ | e site's docu |        | , |
|      | Put            | olish | all i | nvestigative site  | 's documents to | the eTMF (inclu | iding IRB/Coun   | itry d | ocumer   | nts if any)    |               |        | - |
| Ava  | ailat          | ole ( | docu  | iments             |                 |                 |                  | Ø      | Selec    | ted docume     | nts           |        |   |
|      |                |       |       | Title              | Index           | QC Review       | Status           | 1      |          | Title          |               |        |   |
|      | ع <sub>x</sub> | ~     |       | Policy and         | 05 Site Ma      | Approved        | Approved         | Î      |          |                |               |        |   |
|      | 지              | ~     |       | CTA                | 05 Site Ma      | Approved        | Approved         | U      |          |                |               |        |   |
|      | 지              | ~     |       | Confidential       | 05 Site Ma      | Approved        | Approved         | U      |          |                |               |        |   |
|      | æ,             | ~     |       | FDA 1572           | 05 Site Ma      | Approved        | Approved         | U      |          |                |               |        |   |
|      | æ,             | ~     |       | InformedCo         | 05 Site Ma      | Approved        | Approved         | U      |          |                |               |        |   |
|      | <b>10</b>      | ~     |       | Dr. C-CV           | 05 Site Ma      | Approved        | Approved         | Ш      |          |                |               |        |   |
|      | ع<br>ج         | ~     |       | FDF_19Jan          | Staging         | Approved        | Approved         | H      |          |                |               |        |   |
|      | ع<br>ج         | ~     |       | IP Accounta        | Staging         | Approved        | Approved         | Ш      |          |                |               |        |   |
|      | ع<br>×         | ~     |       | PICV               | Staging         | Approved        | Approved         | Ľ      |          |                |               |        |   |
|      | ع<br>ح         | ~     |       | Contact Det        | Staging         | Approved        | Approved         |        |          |                |               |        |   |
|      | -              | î     | Page  | 1 of 1 >           | NIO             | Displaying      | documents 1 - 12 | • f 12 |          |                |               |        |   |
|      |                |       |       |                    |                 |                 |                  |        |          |                | N 6           |        | - |
| _    |                |       |       |                    |                 |                 |                  |        |          | < Previous     | Next >        | Cancel |   |

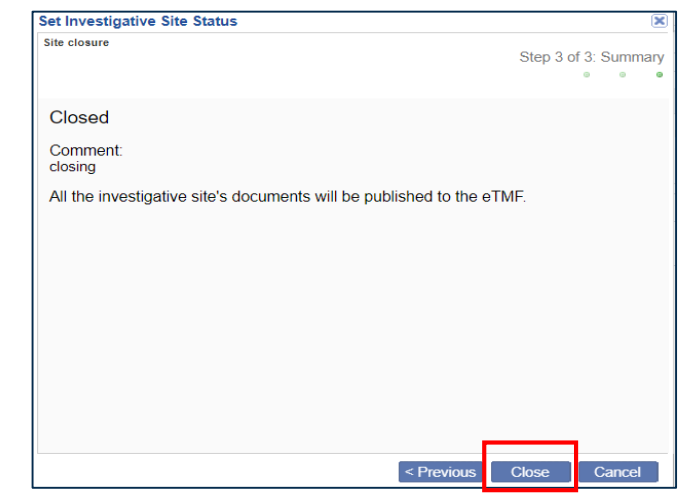

| lease choose effective closure date and provide some comments<br>Step 1 of 3: Set s<br>® | site status |
|------------------------------------------------------------------------------------------|-------------|
| ٥                                                                                        | 0.0         |
|                                                                                          |             |
| Effective Closure 24-Sep-2020                                                            |             |
| Closure Comments.*                                                                       |             |
|                                                                                          |             |

5a. Select the documents that should get published to the eTMF by checking the box next to the document type icon

or

5b. Choose to publish all documents to the eTMF by clicking the box at the top, followed by **Next** 

6. Click **Close** to close the Site

Note: A closed site will still show up on the eTMF health report

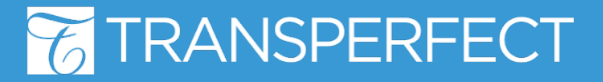

TI v10.3 December 2021 Page 2 of 2